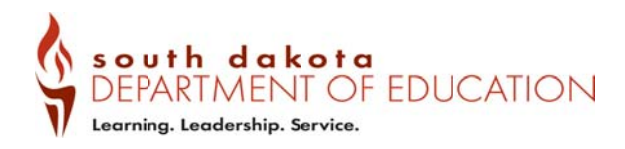

### Where do I download translated Student Individual Reports?

Visit the WIDA AMS website at: https://www.wida-ams.us/default.aspx

#### Step 1: Log into the WIDA AMS website

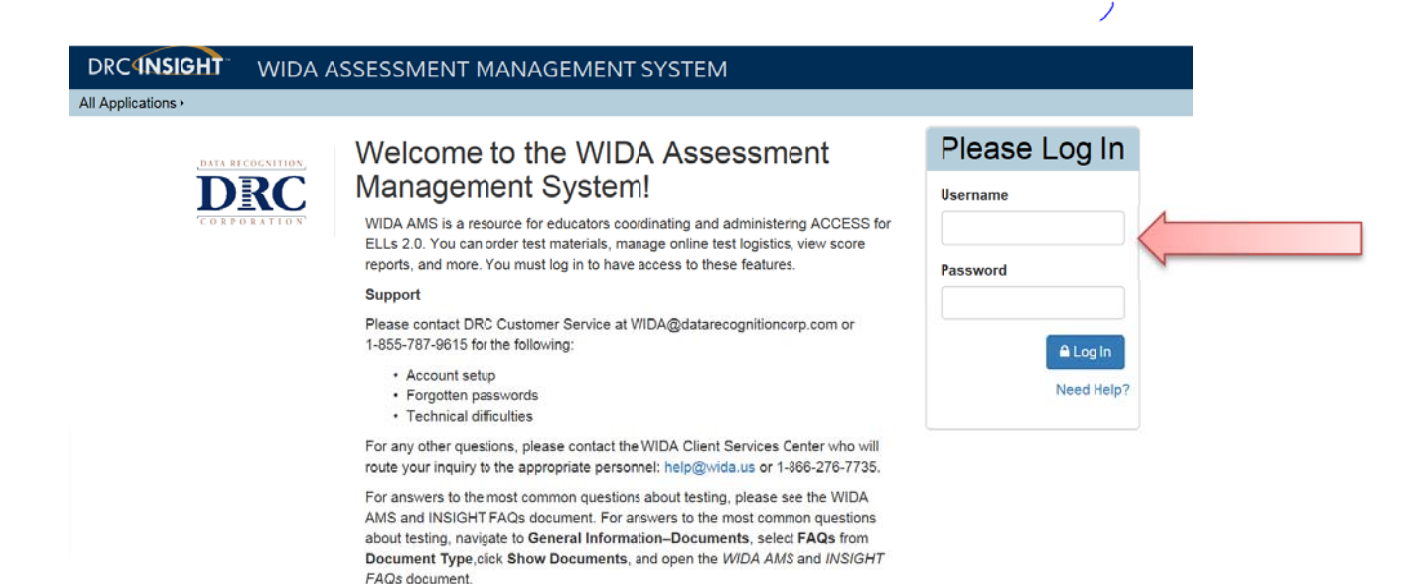

#### Step 2: Click on "Applications"

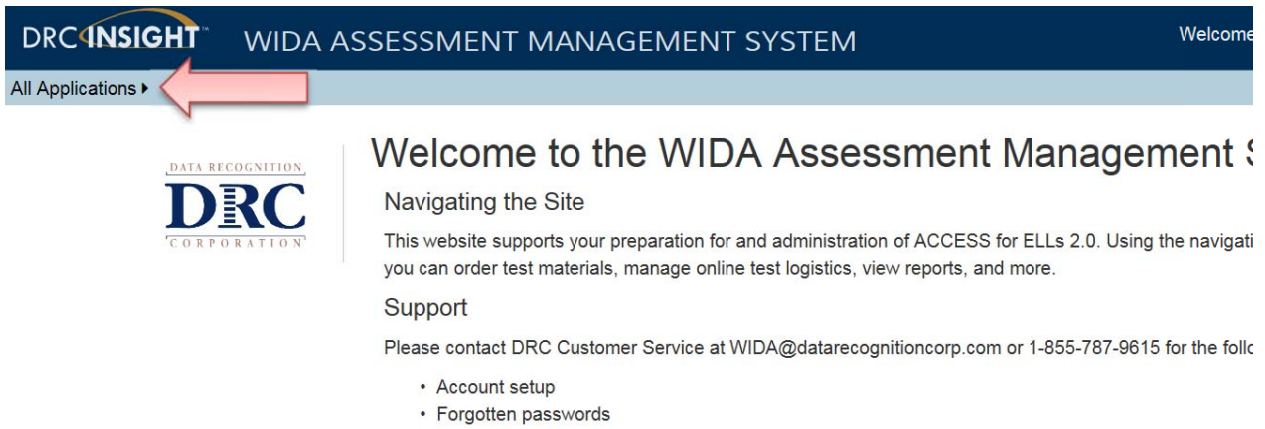

Technical difficulties

| DRCANSIGHT          | WIDA ASSES                                           | SMENT M                                                                                                    | IANAGEMENT SY                                                                                                    | 'STEM                                                                                             |                                                                     | Welcome Yutzil Becker ►                                               | Log Out |
|---------------------|------------------------------------------------------|----------------------------------------------------------------------------------------------------|----------------------------------------------------------------------------------------------------|---------------------------------------------------------------------------------------------------|---------------------------------------------------------------------|-----------------------------------------------------------------------|---------|
| All Applications -  |                                                      |                                                                                                    |                                                                                                    |                                                                                                   |                                                                     |                                                                       |         |
| General Information | User Management                                      | Materials                                                                                                    | Student Management                                                                                                    | Test Management                                                                                   | Device Toolkit                                                      | Report Delivery                                                       |         |
| CORP                | COCATION We<br>RCC Naw<br>This<br>you<br>Sup<br>Plea | vigating the s<br>website suppor<br>can order test in<br>opport<br>se contact DRC<br>• Account setup<br>• Forgotten pas | to the WIDA<br>Site<br>ts your preparation for and a<br>naterials, manage online tes<br>customer Service at WIDA<br>o<br>swords | Assessment<br>administration of ACCES<br>It logistics, view reports, a<br>@datarecognitioncorp.cc | t Manage<br>S for ELLs 2.0. Using<br>nd more.<br>m or 1-855-787-961 | ment System!<br>g the navigation menu above,<br>15 for the following: |         |

## Step 3: Select "Report Delivery"

# Step 4: Select "On-Demand Reports"

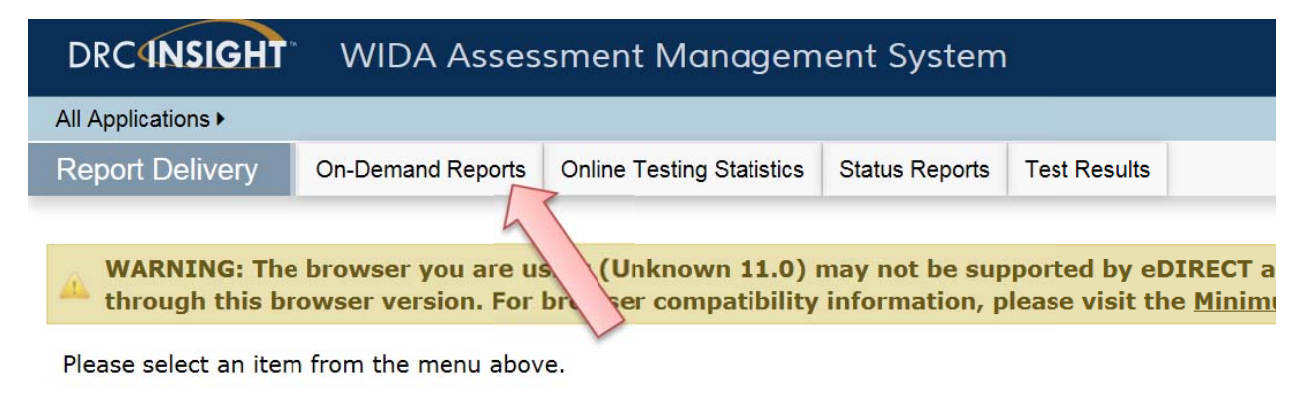

Copyright © 2016 Data Recognition Corporation

Minimum

Step 5: Input the information, then select from the menu of languages the language you need the report in

| On-Demand Reports                |                                 |                          |                      |  |  |
|----------------------------------|---------------------------------|--------------------------|----------------------|--|--|
| On-Demand Reports allor reports. | ws the user to search for Stude | nt Reports. The user can | open or save the pdf |  |  |
| ■ <u>Instructions</u>            |                                 |                          |                      |  |  |
| * Indicates required fields      |                                 |                          |                      |  |  |
| Administration                   | District                        | School                   |                      |  |  |
| ACCESS for ELLs 2.0 - 20 *       | (Select) *                      |                          | v *                  |  |  |
| Report                           | Language                        | Grade                    |                      |  |  |
| ×                                | ×                               | (All)                    | <b>*</b>             |  |  |
| Last Name                        | First Name                      |                          |                      |  |  |
|                                  |                                 |                          |                      |  |  |
| State Student ID                 | Session                         |                          |                      |  |  |
|                                  |                                 |                          |                      |  |  |
| Find Students Clear              |                                 |                          |                      |  |  |

#### Step 5: Report

| Wî                                                                      | DA                                                                 | ACCESS for ELLS 2.0°<br>Profession for the legislation of signific                                                                                                    | Sample St<br>Incluie services<br>Novel<br>ID del districo<br>Escuelo:<br>Districo<br>Escuelo:<br>Districo<br>Escuelo:                                                                                  | udent<br>mm/dd/yyyy<br>sample tier<br>xccccdoccccccc<br>sample school<br>sample district<br>sample district                                                                                                    | Grado:<br>xx (10 estatal:                        | sample grade                                     |
|-------------------------------------------------------------------------|--------------------------------------------------------------------|----------------------------------------------------------------------------------------------------|----------------------------------------------------------------------------------------------------|----------------------------------------------------------------------------------------------------|--------------------------------------------------|--------------------------------------------------|
| Inform<br>Ede informe<br>produe in las<br>ingliti. Los ren              | e individ<br>brinda informa<br>se m los estáns<br>suitados se info | dual del estudiante 20<br>cón sobresi révél de desarrollo del ature<br>lares de desarrollo del idiona inglés de V<br>man como Naeles de desargados îngü                                  | 16<br>com la prueba de<br>DA y se emplea p<br>réco del idiorna y                                                                                                    | decemporto lingüas<br>ea medirel progres<br>como Bicalas de pue                                                                                                    | ico en inglis ACC)<br>2 de los alumnos e<br>taja | 55for BLU 20. Eita<br>n ef aprendizaje del       |
| Ferma                                                                   | de lenguaje                                                        | Meet de desempeter la gillator<br>grate (Det)                                                                                                    | Excelle de<br>Competitione en<br>NO                                                                                                    |                                                                                                    | ng e betervale :                                 | ie conflames<br>describerer debitieren<br>60 640 |
| Estudiar                                                                | n.                                                                 | 43                                                                                                    | -                                                                                                    | 1                                                                                                    |                                                  |                                                  |
| Hablar                                                                  |                                                                    | - 2.2                                                                                                    |                                                                                                    | ň                                                                                                    |                                                  | 1                                                |
| Leer                                                                    | L                                                                  | 3.4                                                                                                    |                                                                                                    | 1                                                                                                    | ř.                                               |                                                  |
| Escribir                                                                | 15                                                                 | 3.5                                                                                                    |                                                                                                    | , D                                                                                                    | 1                                                | -                                                |
| Lenguaje o<br>10%-rositue                                               | pral<br>+ 10% habler                                               | 12                                                                                                    | -                                                                                                    | , i                                                                                                    | 1                                                |                                                  |
| Capacided<br>30% hat + 30                                               | de letr y escrit                                                   | * 3.5                                                                                                    |                                                                                                    | , in the second second s |                                                  |                                                  |
| Comprend<br>20% Her + 32                                                | ler<br>Tomosfer                                                    | 3.7                                                                                                    |                                                                                                    | t                                                                                                    | · .                                              | -                                                |
| Puntaje global*<br>10 % km = 10% excilint =<br>10% excilint = 10% halar |                                                                    | 84                                                                                                    | -                                                                                                    | i.                                                                                                    | 1                                                | 1                                                |
| T particip gird                                                         | tal se calcula cola                                                | namite des parts de envirant las caseto formas de                                                                                                    | impage, NA (per a                                                                                                    | en sigter en regién ( No                                                                                                    | dispenditie                                      |                                                  |
| lenguaje                                                                | Access parks                                                       | En aste nivel, las a                                                                                                    | dumnos genera                                                                                                    | knente pueden h                                                                                                    | ader to signier                                  |                                                  |
| Escucher                                                                | 4                                                                  | Entender ef lenguage soal en inglês relaciona<br>- Intercuentidar información e ideas con los<br>Refacionar personas y acontacionientos i<br>información oral                            | <ul> <li>Aplicar Informació<br/>prevantacion de m<br/>identificar proban<br/>discusiones union</li> </ul>                                                                                              | III en la escuela y participar en discussionen en clean, por ejemplo:                                                                                                    |                                                  |                                                  |
| Hablar                                                                  | 2                                                                  | Comunicar ideas e información en inglés de<br>yrhusos cofidianas, por ajampio:<br>• Comparte sobre que, cuándo y diocle se<br>• Comparte sóphios, personas, indepenso                    | manera and stillag<br>encle algo:<br>e acimtectmientes.                                                                                                    | ndir an lenguage que contenga enaciones cortas y palabres<br>> Describir los passos en ciclos o presentes.<br>> Especal espíritores.                                                                                                    |                                                  |                                                  |
| Leer                                                                    | з                                                                  | Entender ef tenguage excito relacionado co<br>• Clashicar las ideas y los aperquios princip<br>excita.<br>• Mentificar la información principal que i<br>relación o docele recorde algo: | n trainer. Ne caentre en tal exclusita y partici gue no discriptione en chaix, por ajemplo:<br>osien en información e tal destrutura los que no destructione en disclamaciones y la<br>diga quére, que |                                                                                                    |                                                  |                                                  |
| Lucibic                                                                 |                                                                    | Comunicarise en implés a través de la escritu-<br>spergeta.<br>• Descriter temas y acontectmientes famili                                                                                | e utilizando el tenguaje relacionado con tamas frecuentas en la escuela, por<br>ens. Descritos presentes y precedimentos con algonos detalles<br>Der opiniones con razones en algonas calcimentorias.  |                                                                                                    |                                                  |                                                  |